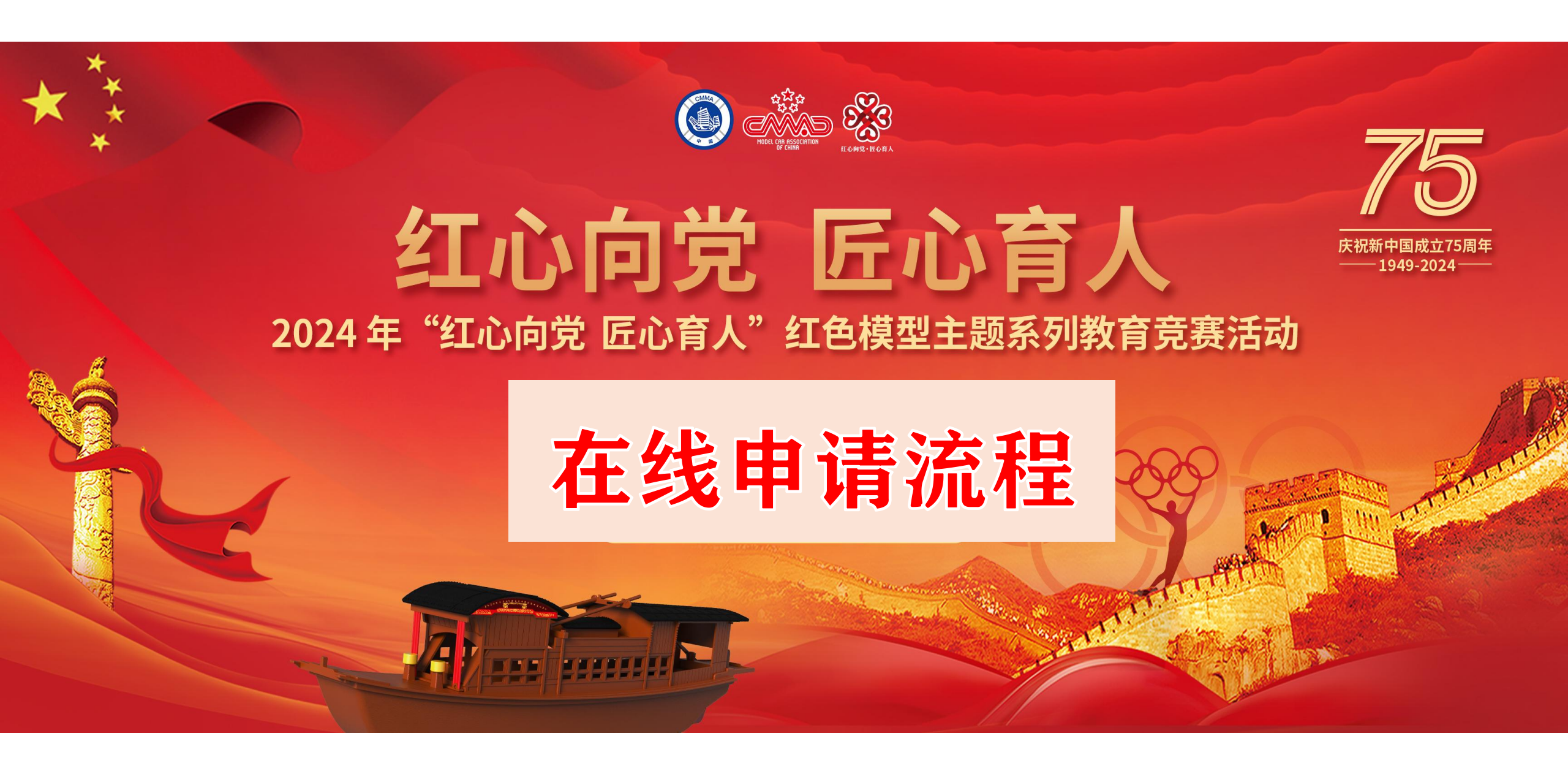

一、学校主管老师注册:

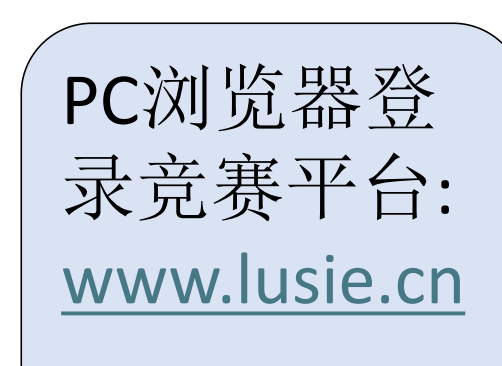

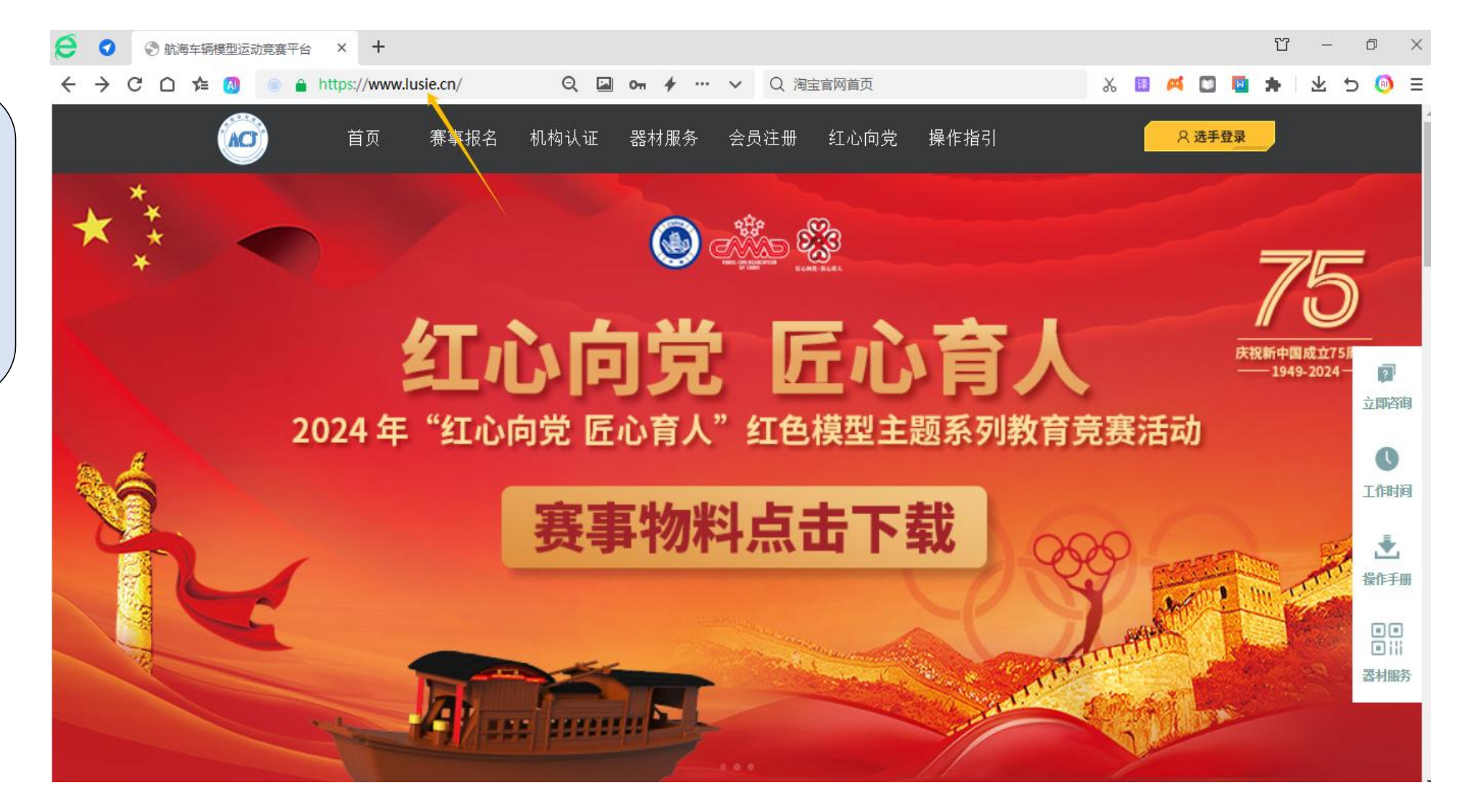

一、学校主管老师注册:

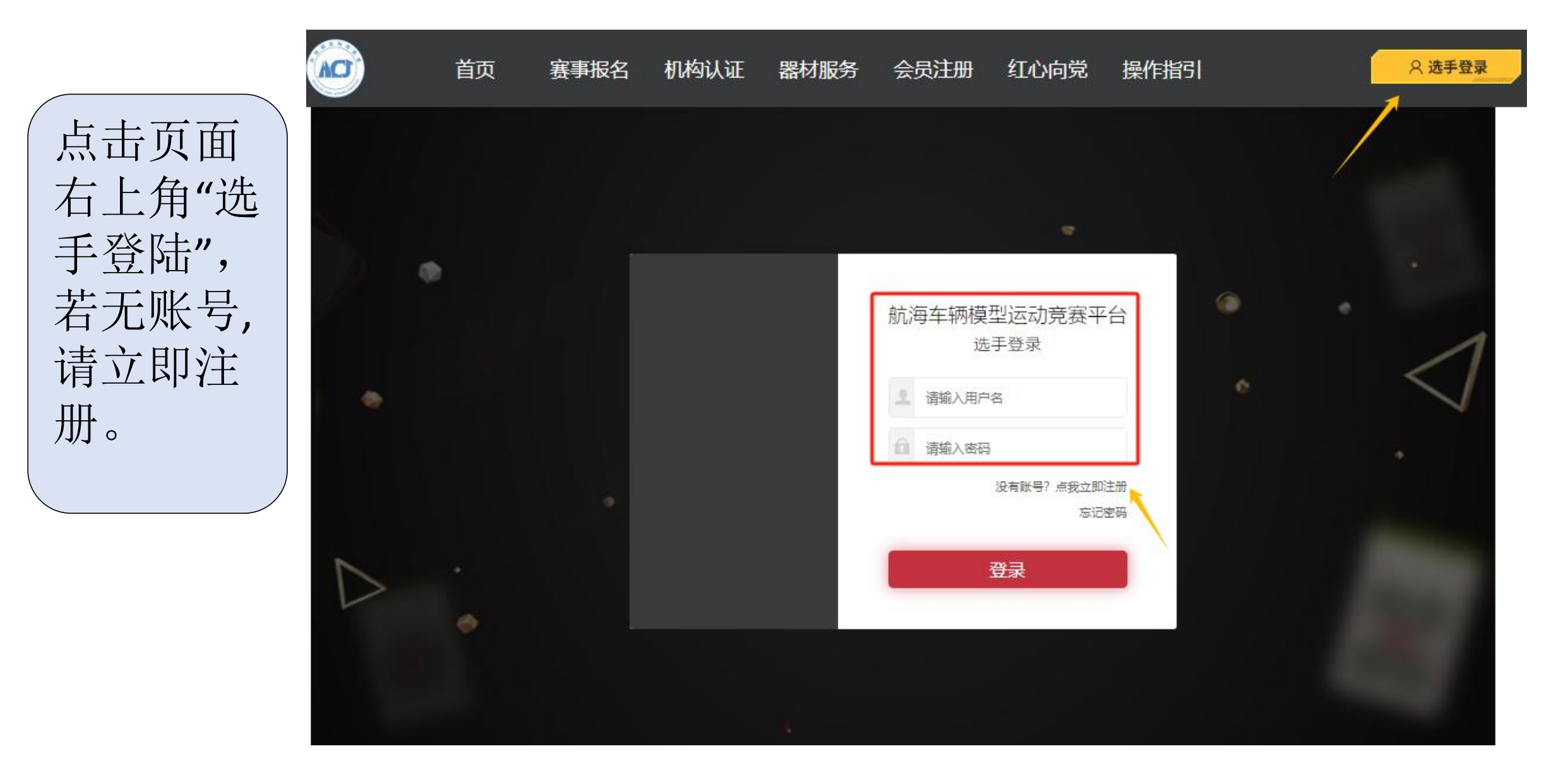

一、学校主管老师注册:

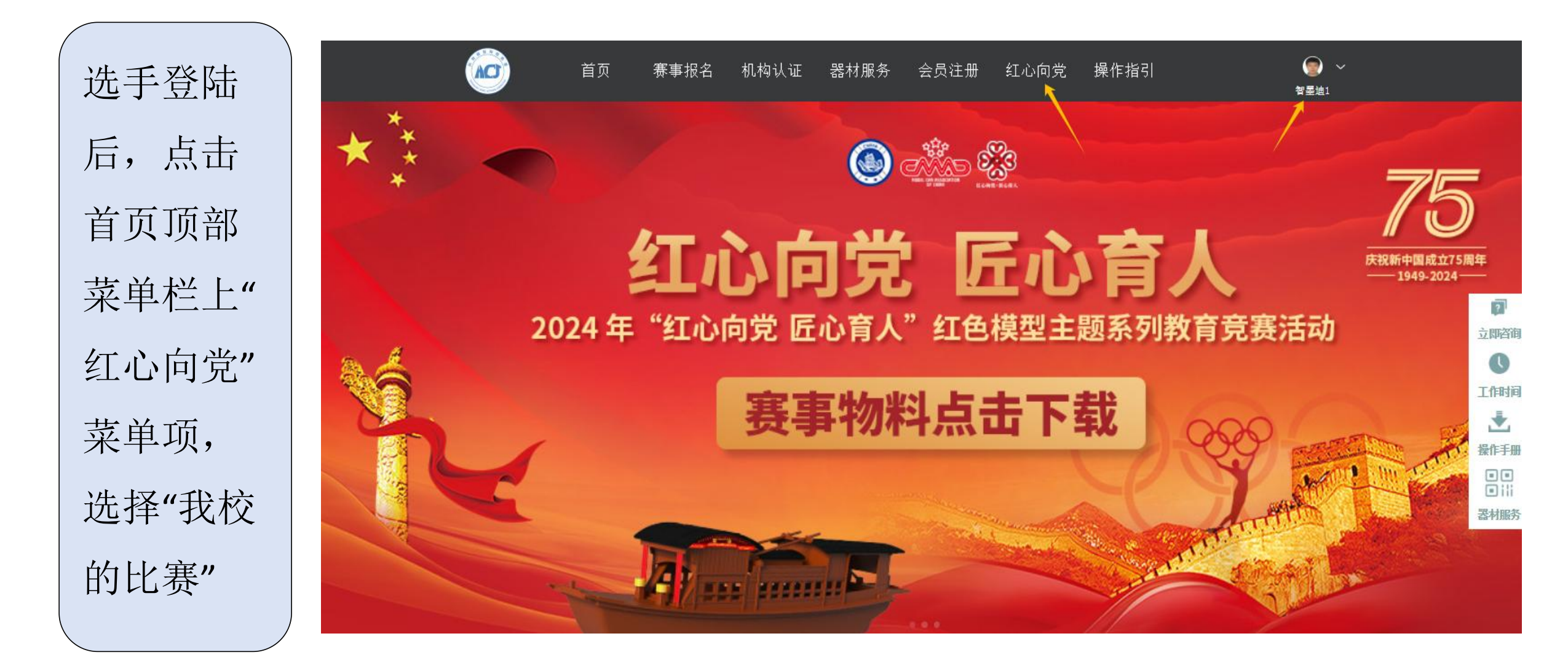

二、学校注册与登录

## 先注册学校账号。 如已注册,用主 管账号登录学校 账号即可。

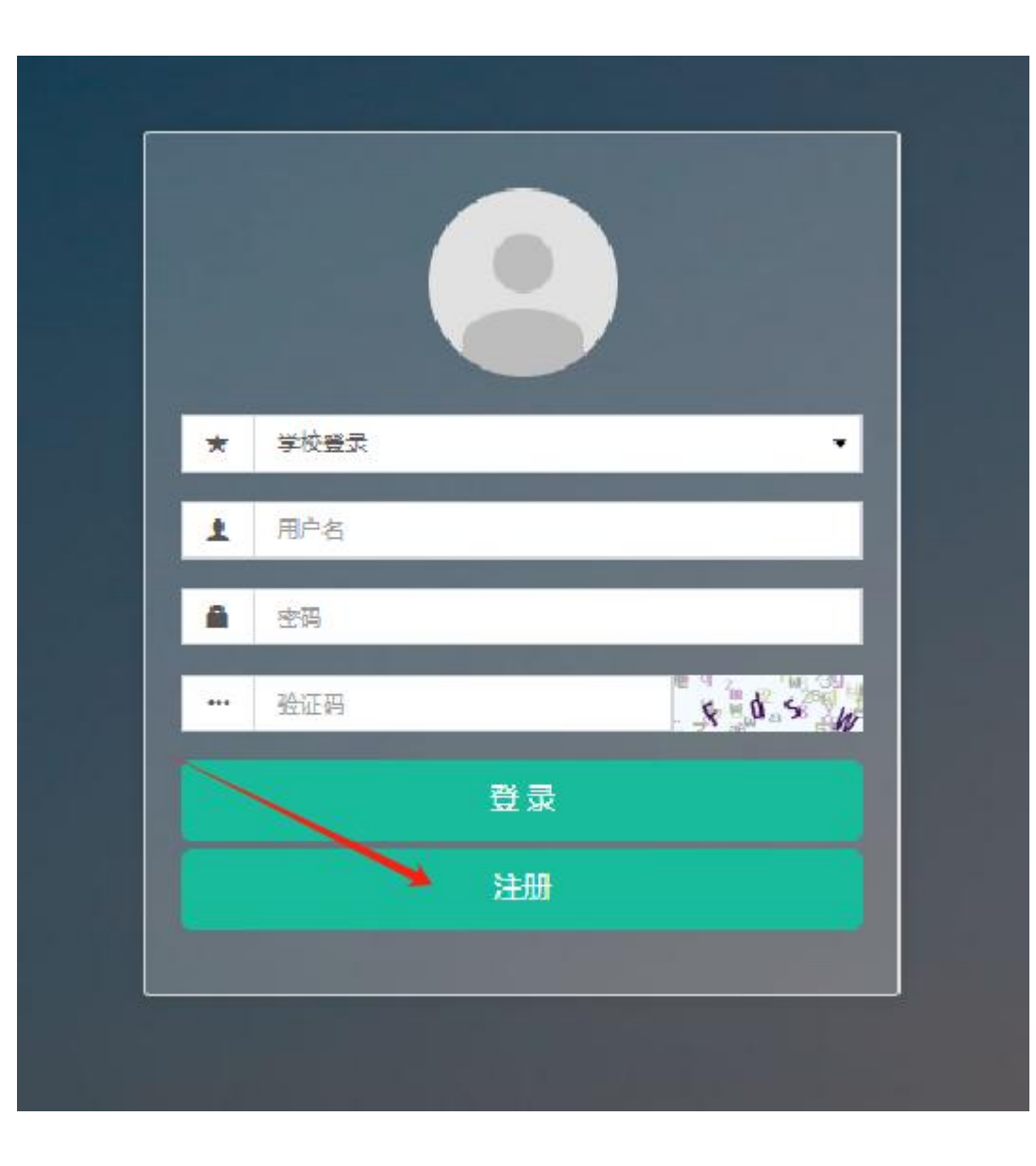

三、学校注册完善信息

| 填写学校信息, |
|---------|
| 提交注册。   |
| 其中学校全称  |
| 请填写学校工  |
| 商登记注册的  |
| 全称,注册成  |
| 功后不可随意  |
| 更改。     |
|         |

## 欢迎注册学校会员单位!

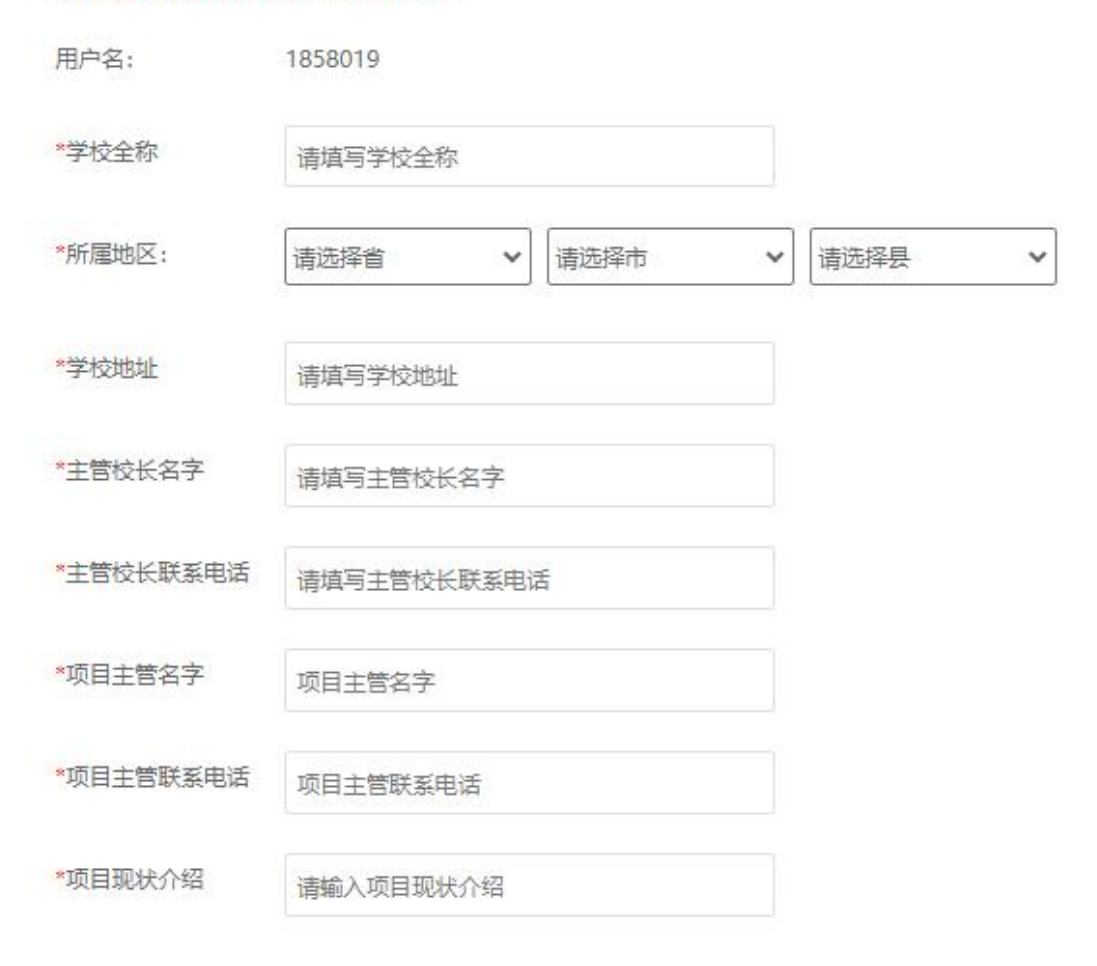

四、学校赛事申请:

学校注册 审核通过 后登录学 校账户, 即可点击 赛事申请, 选择"红心 向党"线下 赛申请, 提交申请 表,申请 办赛。

| <ul> <li>● 正线</li> </ul> | Liashboard Control pane |            |   |              |
|--------------------------|-------------------------|------------|---|--------------|
| iit <del>a</del> ⊊≑ Q    |                         | 今日新增选于(人): | 0 | 本月新增选于(人): ( |
| O 基本E自 🗸                 |                         |            |   |              |
| e 主页                     | 数据统计                    |            |   |              |
| 圖 修改容得                   | 1                       |            |   |              |
| O 泰曲出语                   |                         |            |   |              |

五、学校赛事申请:

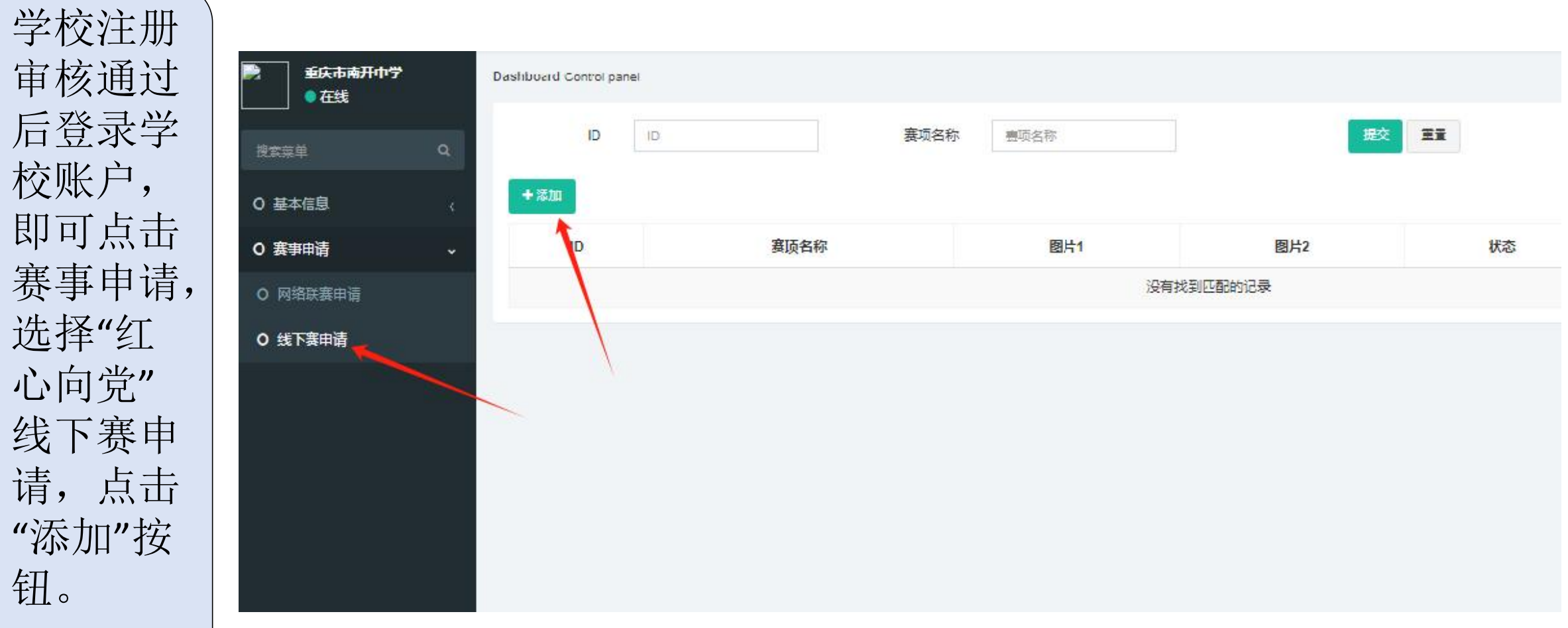

五、学校赛事申请:

上传已盖章 的"2024年 "红心向党 匠心育人" 校园红色主 题模型 教育竞赛活 动申请备案 表"双页扫描 件图片。等 待中心审核。

| 添加 |      |              |         | -  | - a × |
|----|------|--------------|---------|----|-------|
|    | 图片1: |              | ▲上传 篇章  | 选择 |       |
| 夏  | 图片2: |              | ▲上传 ≔ ¥ | 选择 |       |
|    |      | 頃上位C盖早的中頃首発衣 |         |    |       |
|    |      |              |         |    |       |
|    |      |              |         |    |       |
|    |      |              |         |    |       |
|    |      |              |         |    |       |
|    |      |              |         |    |       |
|    |      |              |         |    |       |
|    |      | 78 77        |         |    |       |
|    |      |              |         |    |       |